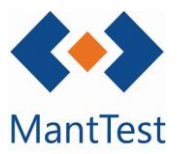

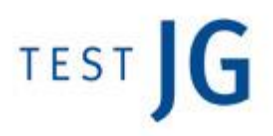

## GENERACIÓ DE PREVENTIU (NET-27)

Per a la generació del manteniment preventiu els passos a seguir són els següents:

1. S'accedeix a la pantalla de generació preventiu i es crea un nou procés de generació.

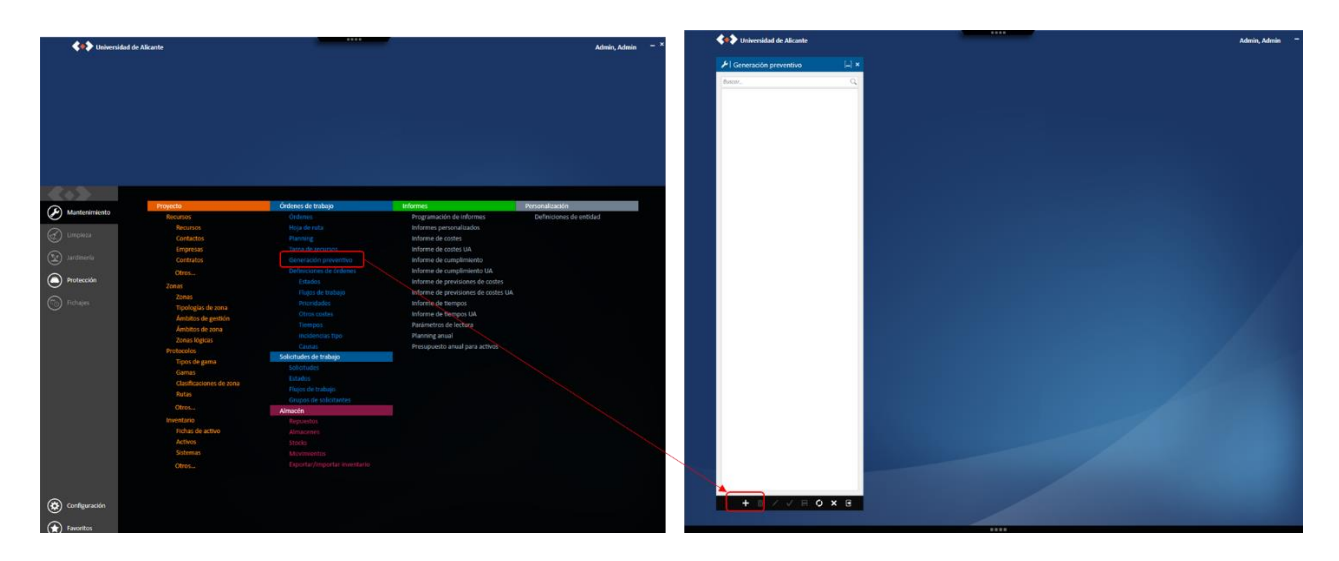

2. Se selecciona la zona gestionable a generar les OTs de manteniment preventiu. Únicament pot seleccionar-se 1 zona gestionable cada vegada. A més, ha de seleccionarse el període en el qual es vulguin generar les OTs.

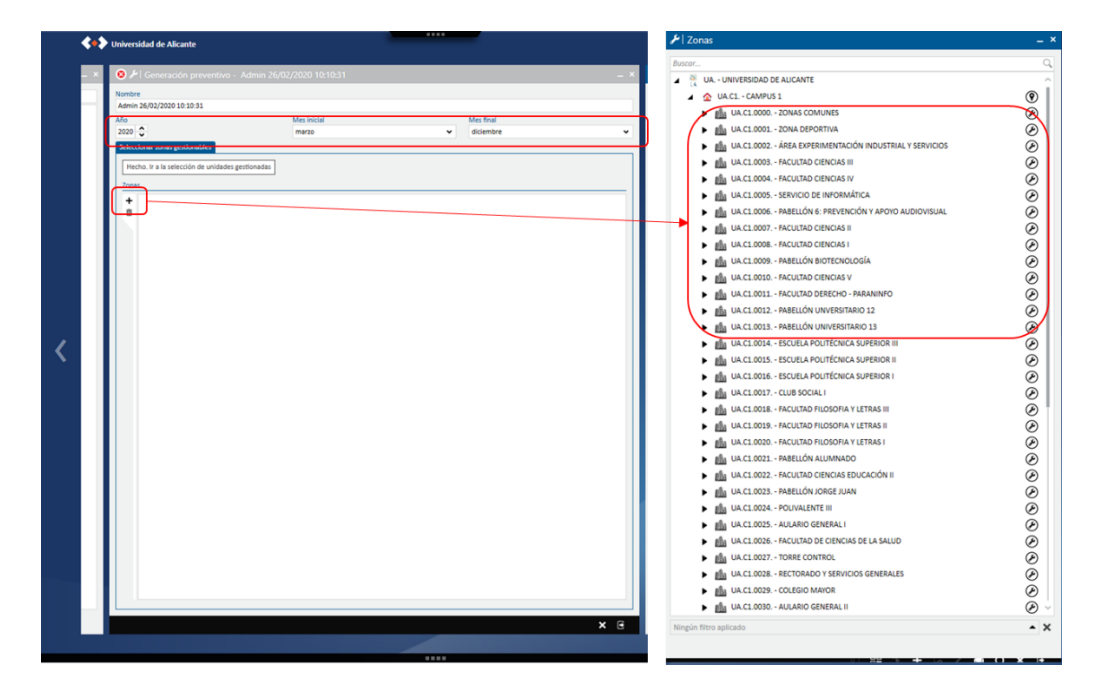

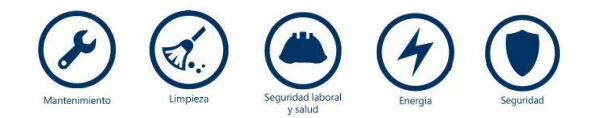

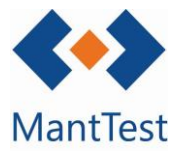

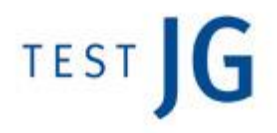

3. Se seleccionen les gammes, rutes i sistemes a generar (1). En cas de voler-se generar totes les OTs de manteniment preventiu, es pot seleccionar l'opció SELECCIONAR TOT (3). Una vegada finalitzat, cal anar a FET, ANAR A LA CONFIGURACIÓ DEL PROCÉS DE GENERACIÓ (3).

|   | ⊗ 🖋   Generación preventivo - Admin 26/02/2020 10:10:31                                     | - × |
|---|---------------------------------------------------------------------------------------------|-----|
| ļ | Nombre                                                                                      |     |
|   | Admin 26/02/2020 10:10:31                                                                   |     |
| 1 | Año Mes inicial Mes final                                                                   |     |
| 1 | Seleccionar tonac nationables Celeccionar generadores de órdenes                            | •   |
|   |                                                                                             |     |
| 4 | Seleccionar todo Seleccionar ninguno Hecho. Ir a la configuración del proceso de generación |     |
| λ | Elegir gamas y activos a generar                                                            | -   |
|   | Elagis elarificaciones de tona a generar                                                    | _   |
|   | Elegin clasmicaciones de zona a general                                                     |     |
|   | Elegir sistemas a generar                                                                   | •   |
|   | Elegir rutas a generar                                                                      | -   |
| U |                                                                                             |     |
|   | <b></b>                                                                                     |     |
|   |                                                                                             |     |
|   | 1                                                                                           |     |
|   |                                                                                             |     |
|   |                                                                                             |     |
|   |                                                                                             |     |
|   |                                                                                             |     |
|   |                                                                                             |     |
|   |                                                                                             |     |
|   |                                                                                             |     |
|   |                                                                                             |     |
|   |                                                                                             |     |
|   |                                                                                             |     |
|   |                                                                                             |     |
|   |                                                                                             |     |
|   |                                                                                             |     |
|   |                                                                                             |     |
|   |                                                                                             |     |
|   |                                                                                             |     |
|   |                                                                                             |     |
| l |                                                                                             |     |
|   |                                                                                             |     |

4. Finalment, han de seleccionar-se els nivells d'operació (4) i les opcions de dispersió de previsions (5) i s'inicia el procés de generació (6).

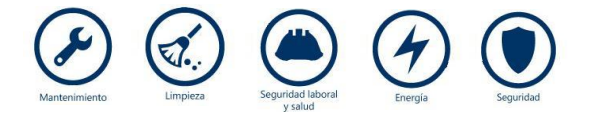

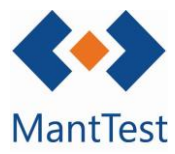

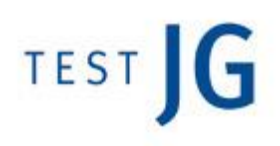

|                                                             | Admin 26/02/2020 10:10:31                                    |                                              |                        |             |
|-------------------------------------------------------------|--------------------------------------------------------------|----------------------------------------------|------------------------|-------------|
| f                                                           | Vio                                                          | Mes inicial                                  | Mes final              |             |
| l                                                           | 2020 🗸                                                       | marzo                                        | ✓ diciembre            |             |
| ŀ                                                           | Seleccionar zonas gestionables Seleccional gen               | eradores de órdenes Parámetros de generación |                        |             |
|                                                             | Hecho. Iniciar proceso de generación                         |                                              |                        |             |
|                                                             | Tiempo de fraementación mínimo para la ortigo                | Niveles de operación                         |                        |             |
| ł                                                           |                                                              | ✓ Inspección                                 |                        | 4           |
|                                                             | 00:30:00                                                     | Obligatorio Ordinazio                        | No agrupar operaciones |             |
|                                                             | 2 Spersión de previsiones                                    | Gramario                                     |                        |             |
| ł                                                           | Menos días                                                   |                                              |                        | Menos ancho |
|                                                             |                                                              |                                              |                        |             |
|                                                             | Importancia de la dispersión de previsiones                  |                                              |                        |             |
|                                                             | Min                                                          |                                              |                        | Max         |
|                                                             |                                                              |                                              |                        |             |
|                                                             | Restricción de importancia (respeto generaciones anteriores) |                                              |                        |             |
|                                                             | Min                                                          |                                              |                        | Max         |
|                                                             |                                                              |                                              |                        |             |
| Importancia de repetir recurso (de generaciones anteriores) |                                                              |                                              |                        |             |
|                                                             | Min                                                          |                                              |                        | Max         |
|                                                             |                                                              |                                              |                        |             |
|                                                             | Importancia del balance de carga                             |                                              |                        | Max         |
| ١                                                           | 1                                                            |                                              |                        | max         |
|                                                             |                                                              |                                              |                        |             |
|                                                             | c                                                            |                                              |                        |             |
|                                                             | J                                                            |                                              |                        |             |
|                                                             |                                                              |                                              |                        |             |
|                                                             |                                                              |                                              |                        |             |
|                                                             |                                                              |                                              |                        |             |
|                                                             |                                                              |                                              |                        |             |
|                                                             |                                                              |                                              |                        |             |
|                                                             |                                                              |                                              |                        |             |
|                                                             |                                                              |                                              |                        |             |
|                                                             |                                                              |                                              |                        |             |
|                                                             |                                                              |                                              |                        |             |
|                                                             |                                                              |                                              |                        |             |
|                                                             |                                                              |                                              |                        |             |

5. El programari inicia el procés de generació. Una vegada finalitzat apareix un avís en el programari i es poden triar dues opcions

- MOSTRA LA PLANIFICACIÓ DE ORDENES PRE-GENERADES (7) -> En aquest cas s'obrirà el planning i es mostra la pre-generació d'OTs creada. Aquestes OTs apareixen sense codi ja que fins que no s'accepti la generació no se li assignarà un codi.
- ACCEPTAR GENERACIÓ I CREAR ORDRES (8) -> S'accepta la generació i es creen les OTs assignant un codi únic per a cadascuna d'elles

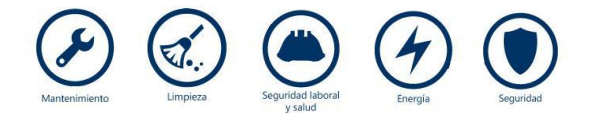

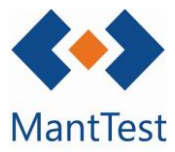

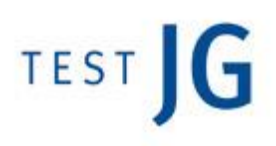

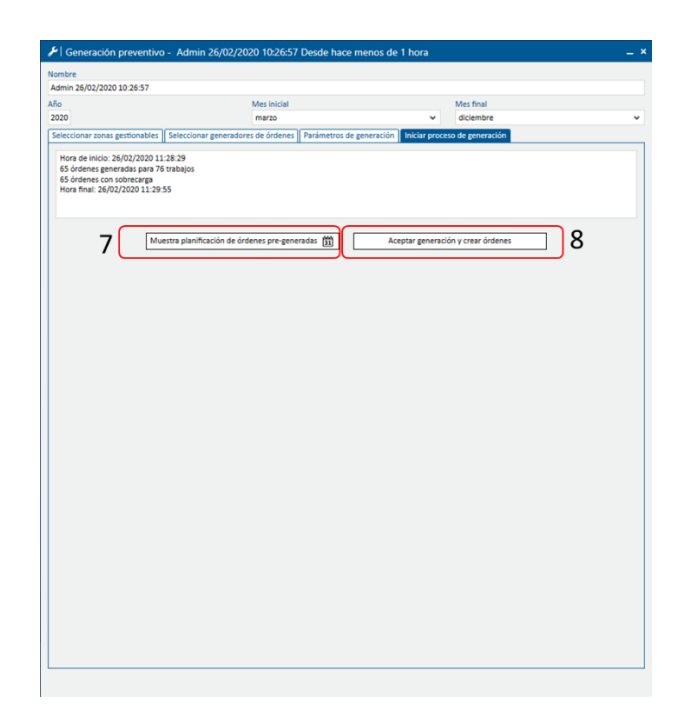

## **OBSERVACIONS:**

## Canvis en actius després de la generació

Si els actius es canvien després d'haver generat les ordres en el calendari, el programa No actualitza les ordres generades.

Es recomana eliminar les ordres i tornar-les a generar.

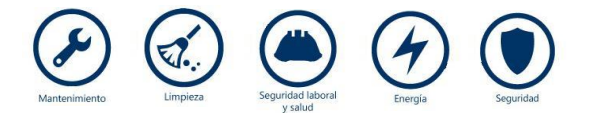